# **Blends and Paths**

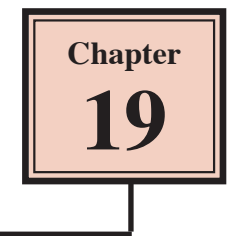

Some interesting designs can be created using the BLEND TOOL and the PATHFINDER panel.

## Starting a New Document

- 1 Load Adobe Illustrator CC or close the current document.
- 2 Select CREATE NEW from the WELCOME screen or NEW from the FILE menu to start a new document.

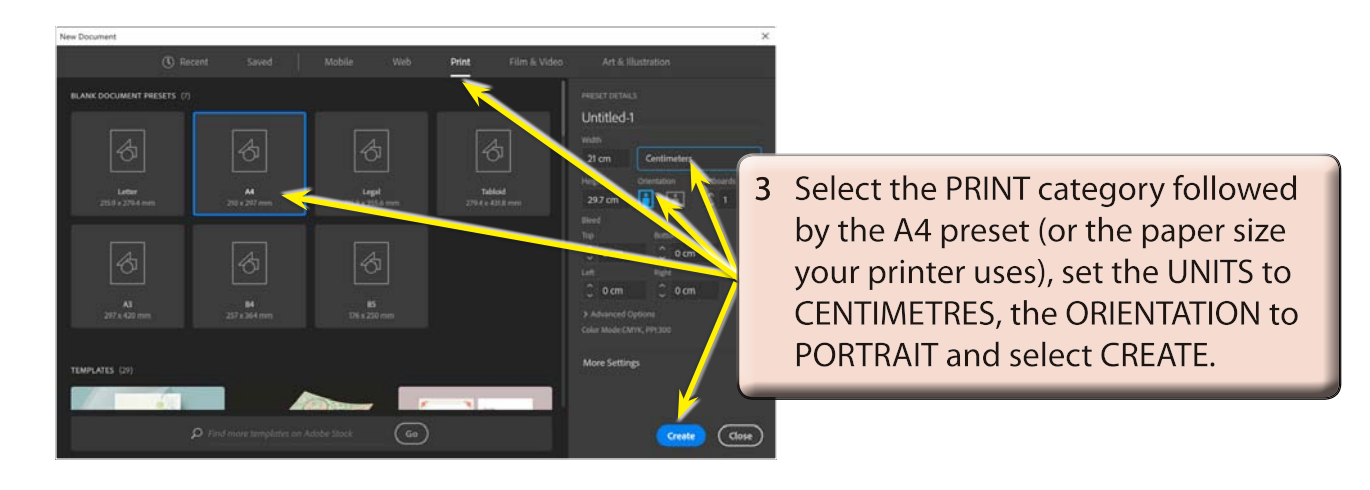

# **Creating Blends**

The contents of one shape can be blended into another.

## A Simple Blends

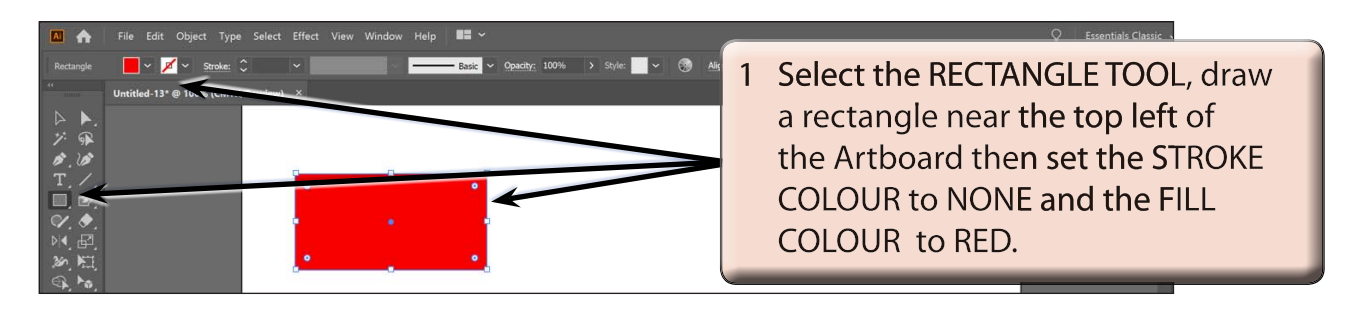

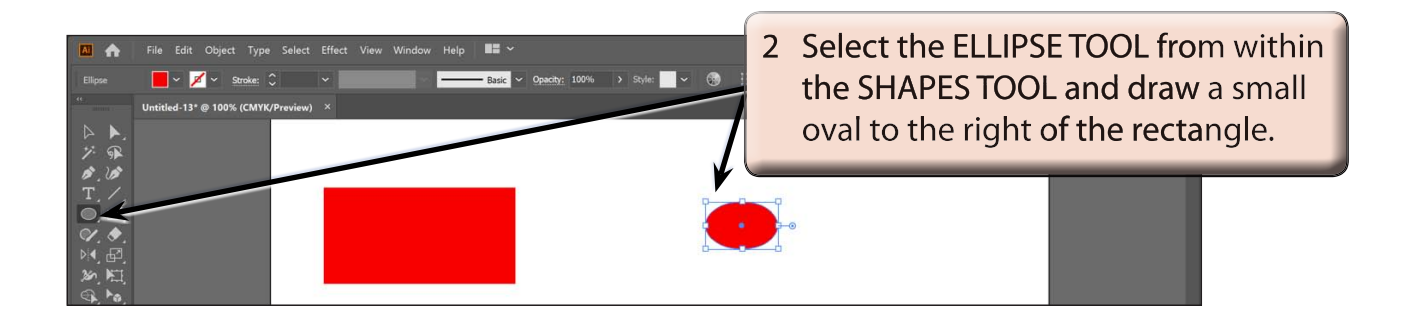

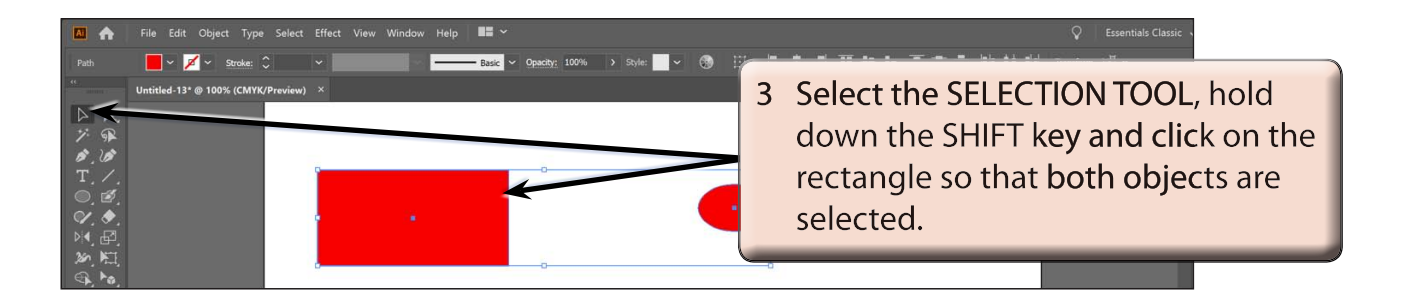

4 Display the OBJECT menu, highlight BLEND and select MAKE.

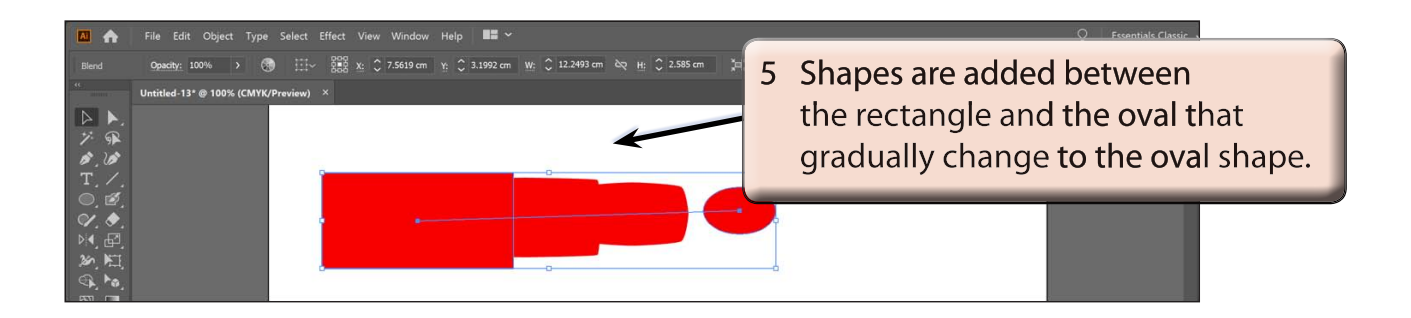

NOTE: The number of shapes inserted may be different on your system. It depends on the BLEND OPTIONS settings, which will be adjusted shortly.

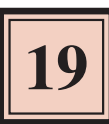

#### **B** Blending Colours

You can blend colours.

1 Press CTRL+Z or COMMAND+Z to UNDO the previous blend.

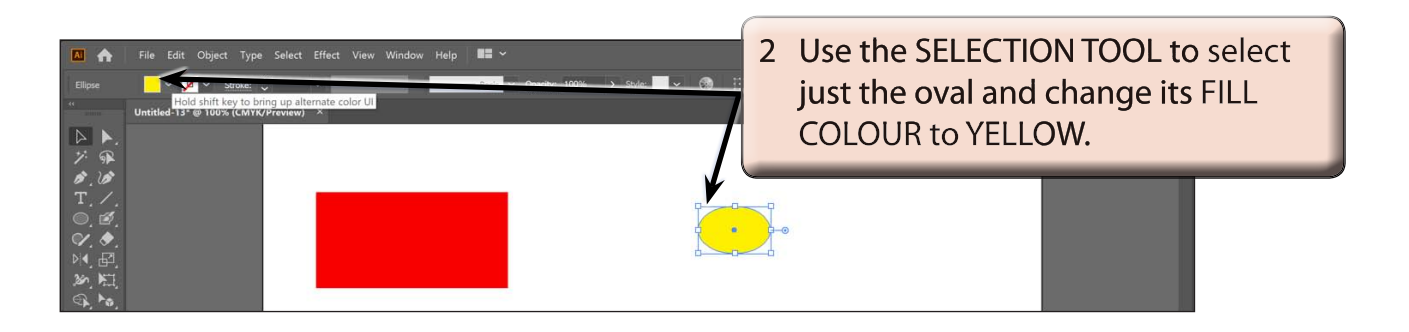

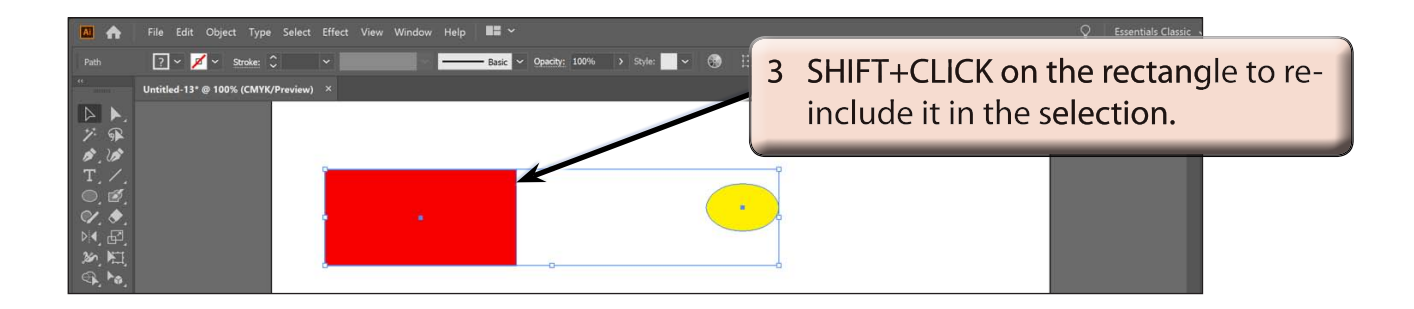

4 Display the OBJECT menu, highlight BLEND and select MAKE.

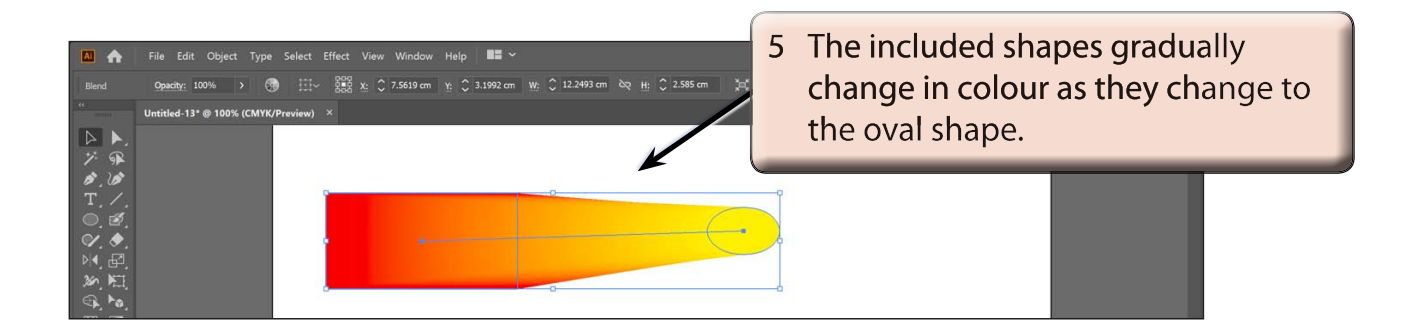

### **C** Blending Options

You can control how many objects are inserted between the blended objects.

- 1 Press CTRL+Z or COMMAND+Z to UNDO the previous blend.
- 2 Display the OBJECT menu, highlight BLEND and select BLEND OPTIONS.

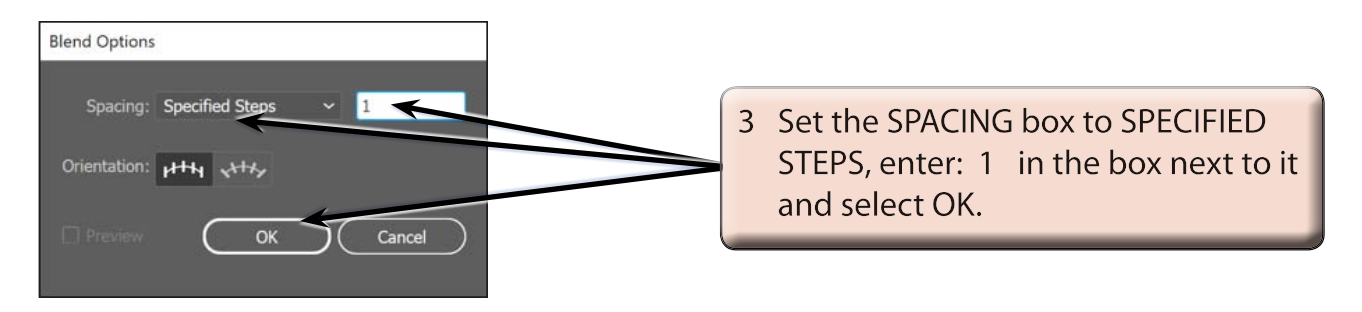

4 Display the OBJECT menu again, highlight BLEND and select MAKE.

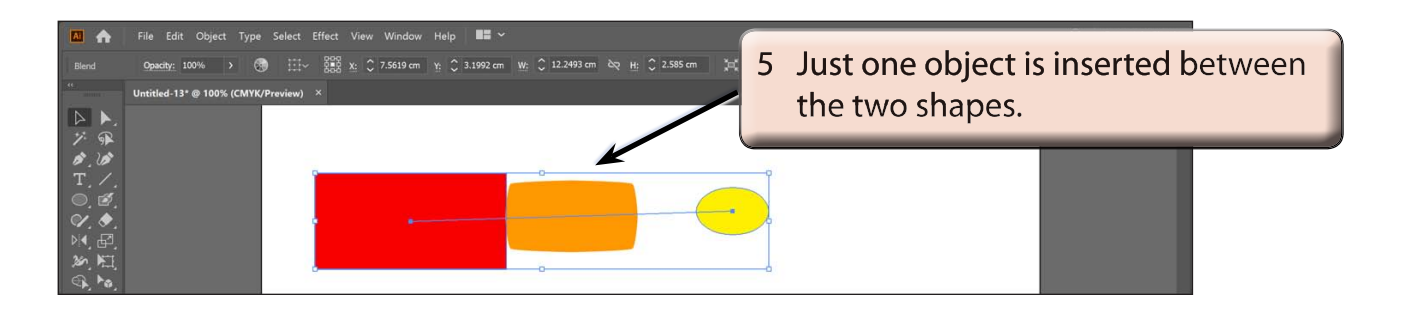

6 Display the OBJECT menu again, highlight BLEND and select BLEND OPTIONS.

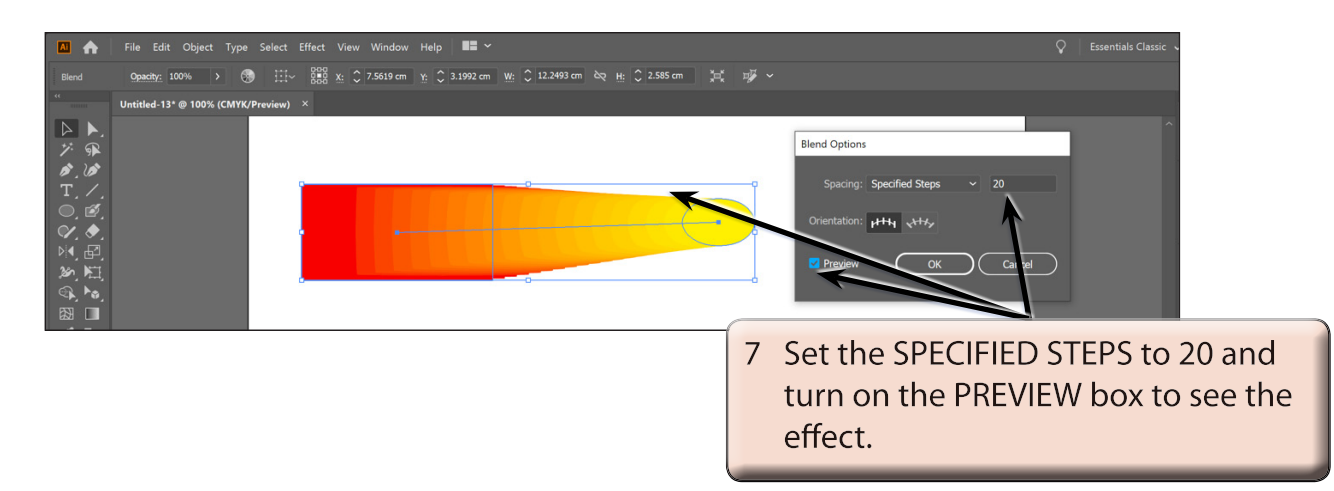

8 Try some other steps then select OK.